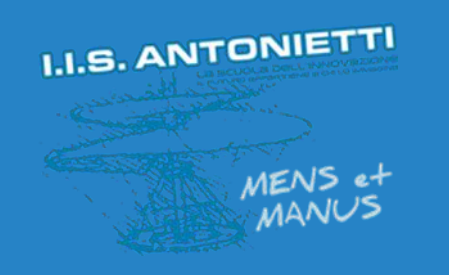

# I.I.S. ANTONIETTI

## Didattica Digitale Integrata

Gestione registro ClasseViva per educazione civica

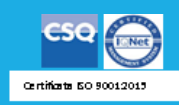

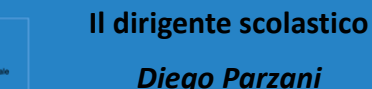

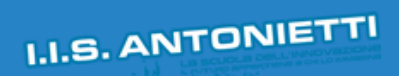

-

UNIONE EUROPEA Fondo sociale nurgeo Fondo nurgeo di subagoo regionale

1.00

| and the second |                                                                |                                                                         |                   |
|----------------|----------------------------------------------------------------|-------------------------------------------------------------------------|-------------------|
| MEN            | ANNO PRECEDENTE<br>2019/2020                                   | Vai all'a.s. 2019/2020<br>Vai all'anno precedente                       | Aiuto             |
|                | AGENDA<br>La mia agenda                                        | La mia agenda personale<br><sup>Consulta</sup> tutti i tuoi impegni     | Aiuto             |
|                |                                                                | Aule virtuali                                                           | Aiuto             |
|                | Configurazione                                                 | Didattica a distanza<br>Impostazioni per la didattica a distanza        | <b>?</b><br>Aiuto |
|                | ADOZIONI<br>Libri                                              | Adozioni libri di testo<br>Adozioni libri di testo nelle mie classi     | Aiuto             |
|                | LE MIE CLASSI<br>Registro                                      | Registro delle mie classi<br>Compila il registro delle classi associate | Aiuto             |
|                | Registro                                                       | Registro di tutte le classi                                             | Aiuto             |
|                | <b>EXTRACURRICULAR</b><br>Registro                             | Registro Cliccare su                                                    | Aiuto             |
|                | DIDATTICA<br>Materiale                                         | Materiale per «Le mie classi»                                           | Aiuto             |
|                | BACHECA<br>Bacheca online                                      | Consulta la bacheca<br>Visualizza i messaggi in bacheca                 | Aiuto             |
|                | https://web.spaggiari.eu/cvv/app/default/gioprof_selezione.php | Scrutinio on line                                                       | <b>?</b><br>Aiuto |

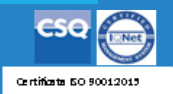

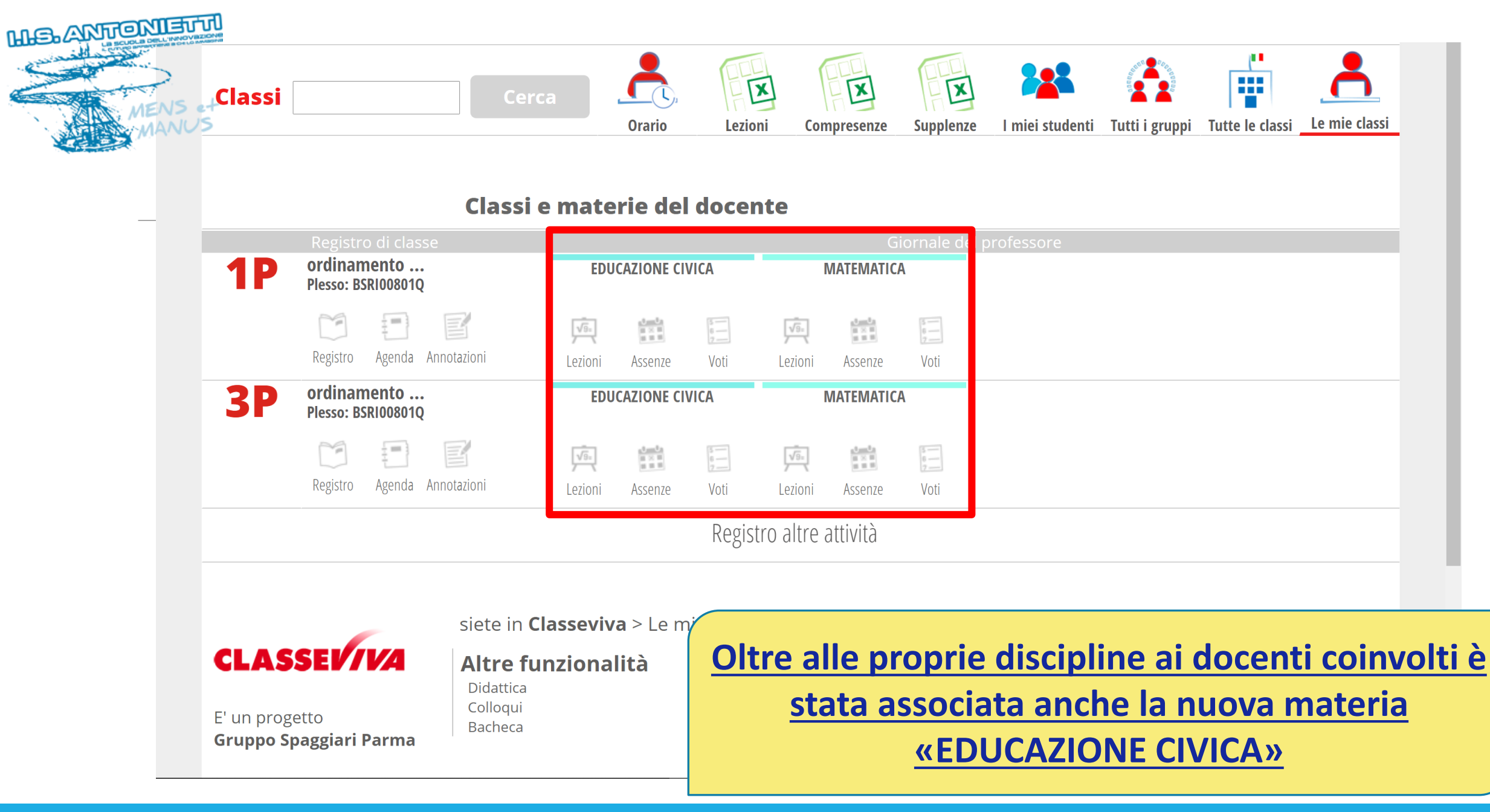

 $( \mathfrak{B} )$ 

Ministere dell'Itrazio

**UNIONE EUROPEA** 

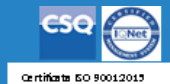

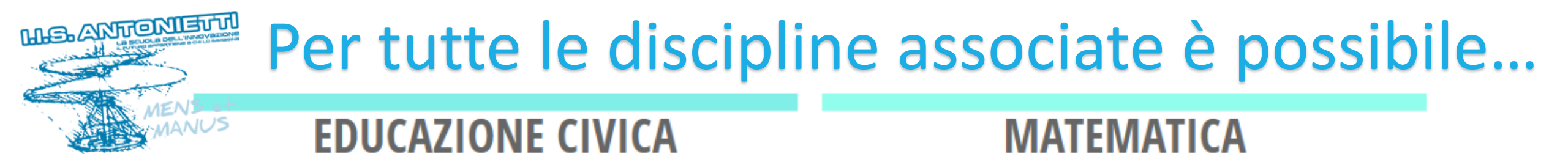

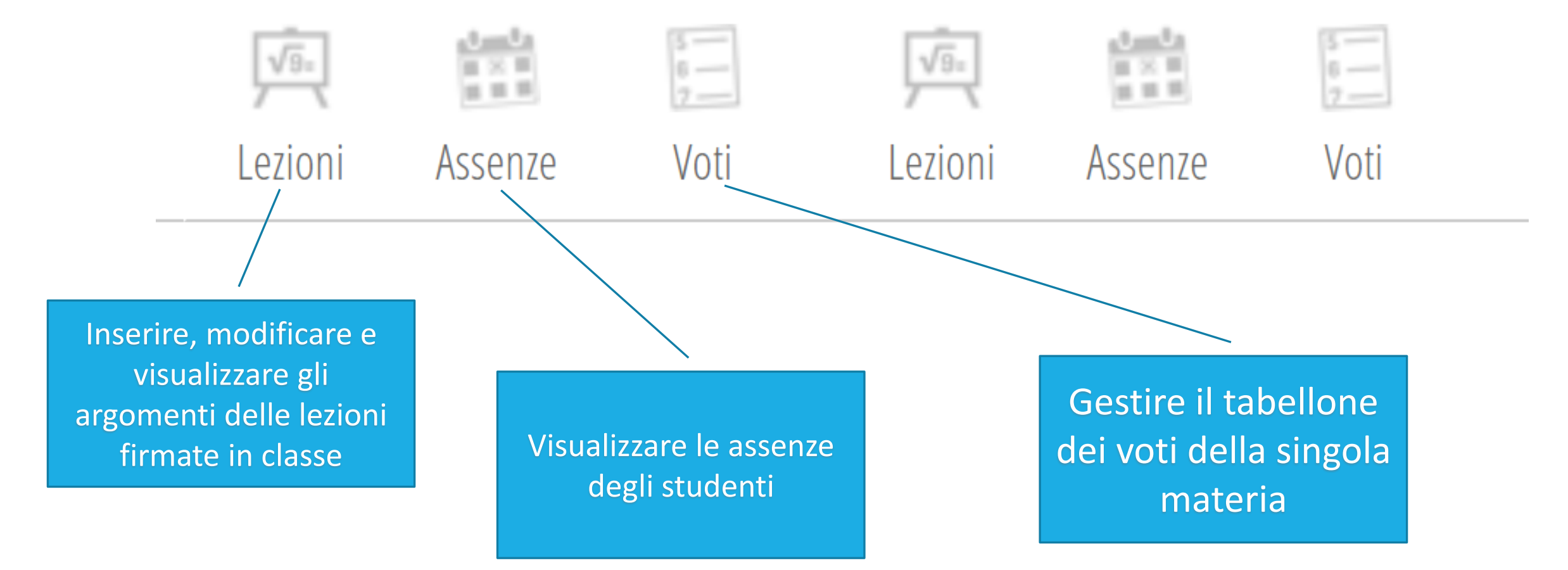

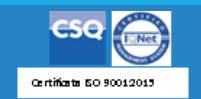

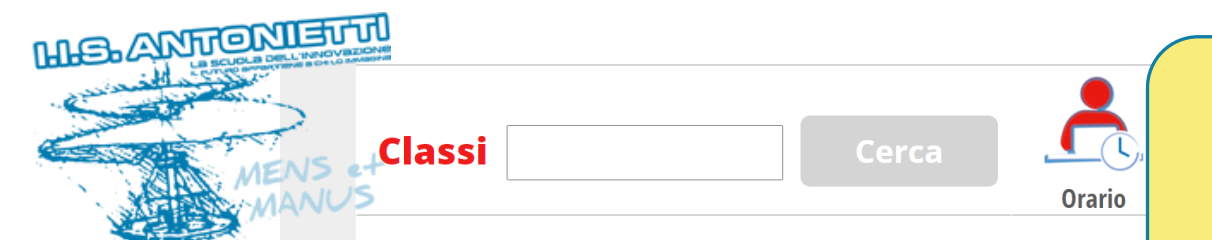

## <u>Questa operazione è possibile solo da scuola</u> <u>effettuando il login con il badge personale</u>

Classi e materie de

| Registro di classe                                |                                                                                                    | Giornale del professore |  |  |  |  |  |
|---------------------------------------------------|----------------------------------------------------------------------------------------------------|-------------------------|--|--|--|--|--|
| ordinamento<br>Plesso: BSRI00801Q                 | EDUCAZIONE CIVICA                                                                                                    | MATEMATICA              |  |  |  |  |  |
|                                                   | $\begin{array}{c c} \hline & & \\ \hline & & \\ \hline & & \\ \hline & & \\ \hline & & \\ \hline & & \\ \hline & & \\ \hline & \\ \hline \\ \hline$ |                         |  |  |  |  |  |
| Ref Agenda Annotazioni                            | Lezioni Assenze Voti                                                                                                    | Lezioni Assenze Voti    |  |  |  |  |  |
| <b>3P</b> ordinamento<br>Plesso: BSR1008010       | EDUCAZIONE CIVICA                                                                                                    | MATEMATICA              |  |  |  |  |  |
| Registro Agenda Appetazioni                       |                                                                                                    |                         |  |  |  |  |  |
| Accedere al registro<br>di classe                 |                                                                                                    |                         |  |  |  |  |  |
|                                                   | zionanta                                                                                                    |                         |  |  |  |  |  |
| E' un progetto Colloqui<br>Gruppo Spaggiari Parma |                                                                                                    |                         |  |  |  |  |  |

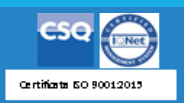

Ministero dell'Atrazione UNIONE EUROPEA Fondo surgeo di sviugeo region

pon

| M.C.ANTON | NS et<br>ANUS | Appello Comunicazioni Agenda          | di oggi  | F             | ompresenza    | Assenze                     | Registro | 5<br>6<br>8<br>Voti | Agenda | Didattica       | Le mie classi<br>ni] Ci sono 2 |
|-----------|---------------|---------------------------------------|----------|---------------|---------------|-----------------------------|----------|---------------------|--------|-----------------|--------------------------------|
| -         | Regist        | tro di classe di <mark>1P OR</mark> E | DINA     | MENTO<br>DI   | PROM<br>CEMBR | RE 2024                     | Clice    | cand                | o sul  | l'ico           | na                             |
|           | filtra        | A B C F G K P S Tutti                 |          |               | <b>1º</b> ora | <b>2°</b> ora <b>3°</b> ora |          | «F                  | irma   | <b>&gt;&gt;</b> | •ora                           |
|           | selez         | iona: tutti nessuno sottogruppo       |          | legenda M     |               |                             |          |                     |        |                 |                                |
|           | 1 🗆           |                                       | <u> </u> | P<br>presente |               |                             |          |                     |        |                 |                                |
|           | 2             |                                       |          | P<br>presente |               |                             |          |                     |        |                 |                                |
|           | 3             |                                       |          | P<br>presente |               |                             |          |                     |        |                 |                                |
|           | 4             |                                       |          | P<br>presente |               |                             |          |                     |        |                 |                                |
|           | 5             |                                       |          | P<br>presente |               |                             |          |                     |        |                 |                                |
|           | 6             |                                       |          | P<br>presente |               |                             |          |                     |        |                 |                                |
|           | 7             |                                       |          | P<br>presente |               |                             |          |                     |        |                 |                                |
|           | 8             | _                                     |          | P<br>presente |               |                             |          |                     |        |                 |                                |
|           | 9             | _                                     |          | P<br>presente |               |                             |          |                     |        |                 |                                |

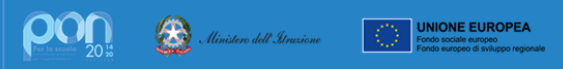

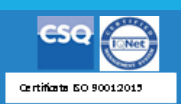

-

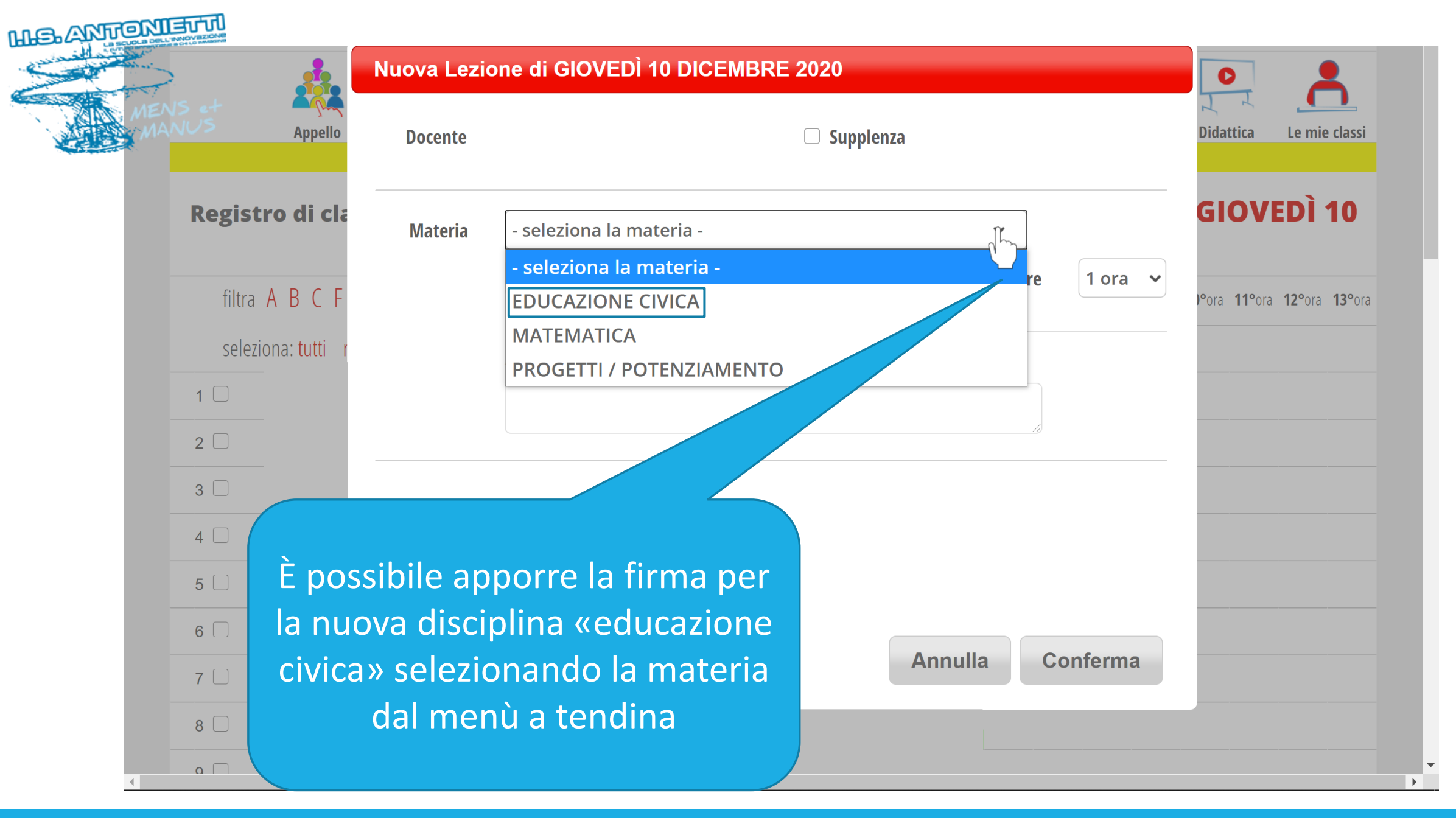

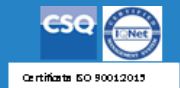

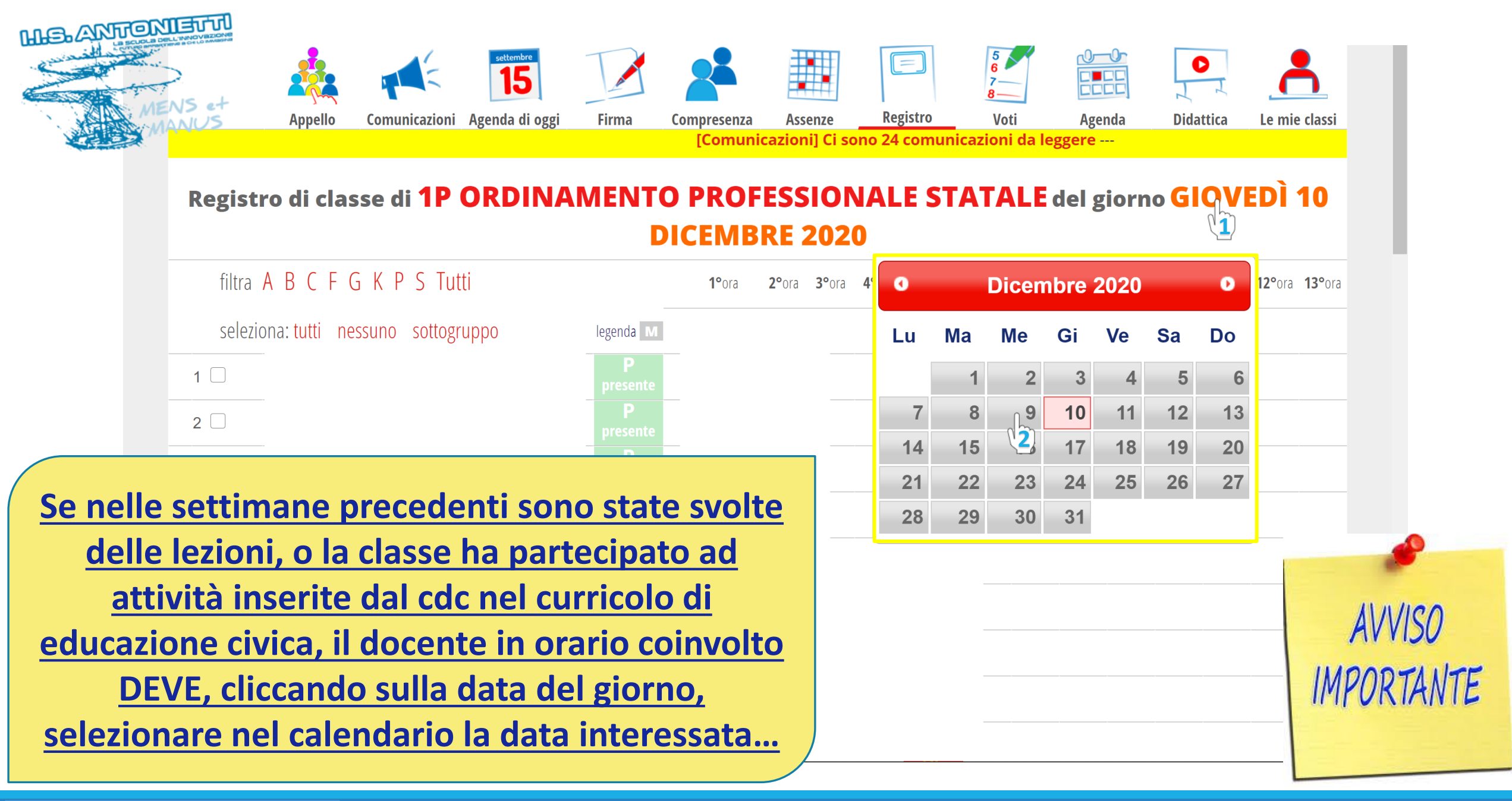

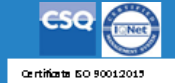

| Docente                                                | Ora<br>1^ (1)<br>1^ (1)<br>2^ (1)<br>3^ (2)<br>3^ (2)<br>5^ (1)                  | Materia                                                                                                | Argomento                                                                                  |                                                                                                    |
|--------------------------------------------------------|----------------------------------------------------------------------------------|----------------------------------------------------------------------------------------------------|--------------------------------------------------------------------------------------------|----------------------------------------------------------------------------------------------------|
| classeviva<br>E' un progetto<br>Gruppo Spaggiari Parma | siete in <b>Classeviva</b><br>Registro di cla<br>Registro asse<br>Note disciplin | > Registro della classe 1P o<br>ancellare la<br>registrata r<br>propria ma<br>MATEMATICA<br>MATEMATICA | ORDINAMENTO PROFES<br>firma<br>ella<br>ella<br>teria<br>A - Programma<br>A - Voti proposti | SIONALE STA<br>unzionalità<br>unotazioni<br>Agenda<br>Didattica<br>Colloqui<br>Relazioni<br>Richiami<br>Bacheca |

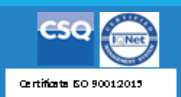

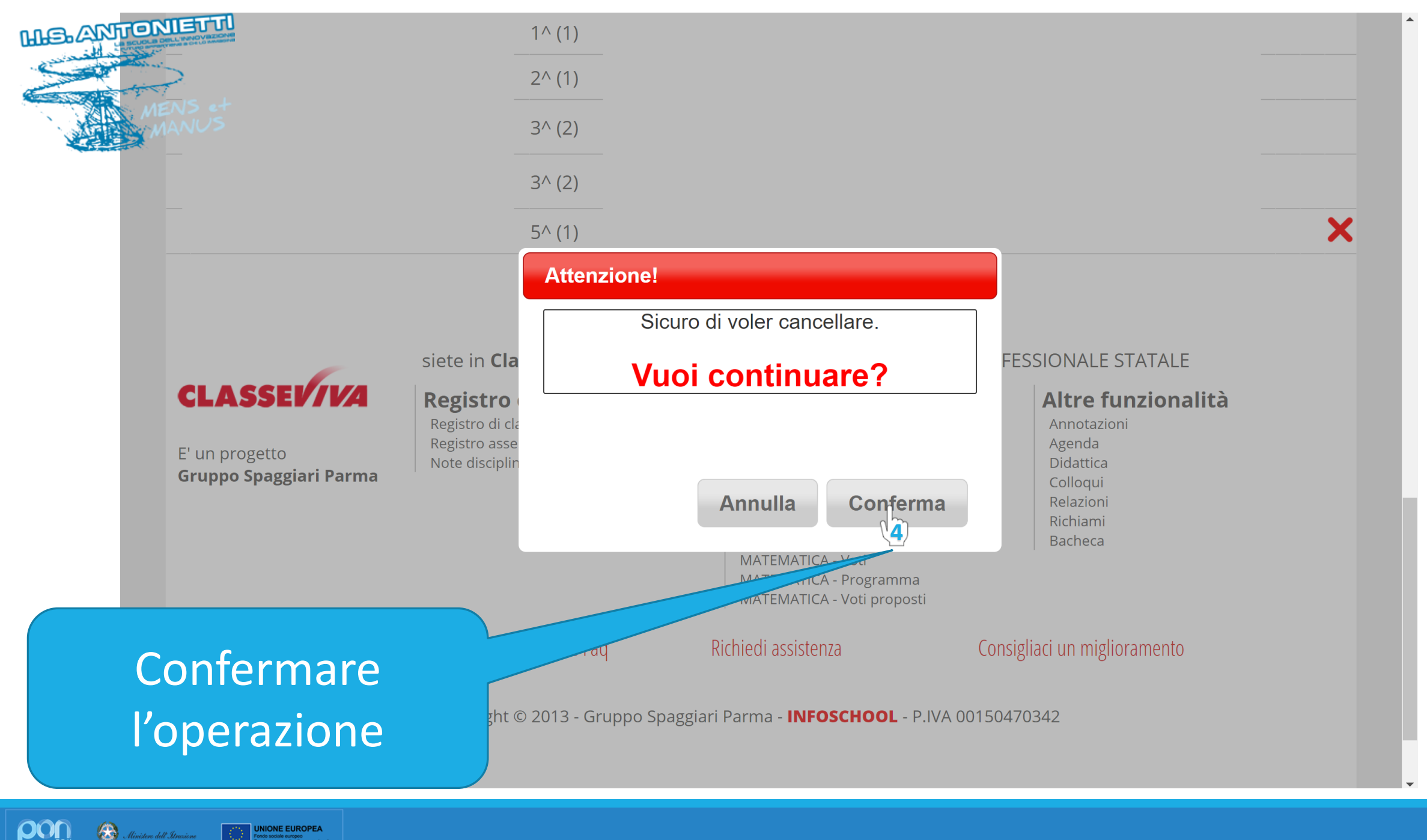

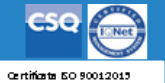

| MEANFONIE                                                                                                    |                      | Nuova Lezione di MERCOLEDÌ 09 DICEMBRE 2020 |                                      |                                                   |  |  |  |
|----------------------------------------------------------------------------------------------------|----------------------|---------------------------------------------|--------------------------------------|---------------------------------------------------|--|--|--|
| MENS                                                                                                    | Appello<br>[Comunica | Docente                                     | Supplenza                            | Didattica Le mie classi                           |  |  |  |
|                                                                                                    | Registro di cla      | Materia                                     | EDUCAZIONE CIVICA 🗸                  | MERCOLEDÌ                                         |  |  |  |
|                                                                                                    | filtra ABCF          |                                             | Lezione                              | °ora <b>11°</b> ora <b>12°</b> ora <b>13°</b> ora |  |  |  |
|                                                                                                    | seleziona: tutti     |                                             | Argomento, note                      |                                                   |  |  |  |
| _                                                                                                    | 1 🗆                  |                                             | Scrivere argomento o attività svolta |                                                   |  |  |  |
|                                                                                                    | 2                    |                                             |                                      |                                                   |  |  |  |
|                                                                                                    | 3                    |                                             |                                      |                                                   |  |  |  |
|                                                                                                    | 4                    |                                             |                                      |                                                   |  |  |  |
|                                                                                                    | 5                    |                                             |                                      |                                                   |  |  |  |
| Firmare nuovamente «l'ora»<br>selezionando educazione civica<br>e inserendo la corrispondente<br>lezione / attività |                      |                                             | Annulla Conferma                     |                                                   |  |  |  |

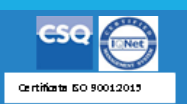

### Ministere dell'Atraciane Internet dell'Atraciane Internet dell'Atraciane Inter

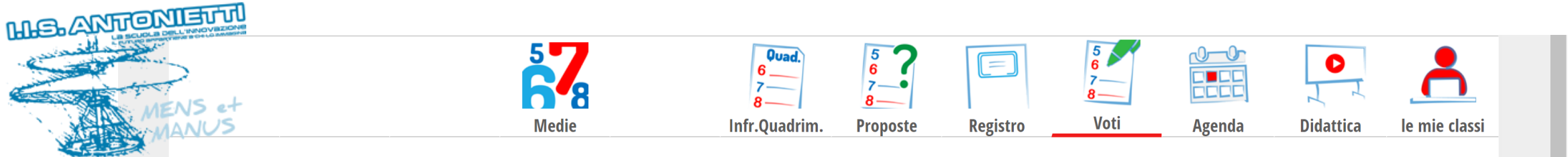

#### Valutazioni della classe **1P MANUTENZIONE E ASSISTENZA TECNICA** per la materia EDUCAZIONE CIVICA

1° Primo periodo

🗮 Legenda 🔍 Scarica 🛛 🖨 Stampa

### 2° Secondo periodo

Scritto / Grafico
Orale
Pratico
Scritto / Grafico
Orale
Pratico

1 | 2 | 3 | 4 | 5 | 1 | 2 | 3 | 4 | 5 | 1 | 2 | 3 | 4 | 5 | 1 | 2 | 3 | 4 | 5 | 1 | 2 | 3 | 4 | 5 | 1 | 2 | 3 | 4 | 5 | 1 | 2 | 3 | 4 | 5 | 1 | 2 | 3 | 4 | 5 | 1 | 2 | 3 | 4 | 5 | 1 | 2 | 3 | 4 | 5 | 1 | 2 | 3 | 4 | 5 | 1 | 2 | 3 | 4 | 5 | 1 | 2 | 3 | 4 | 5 | 1 | 2 | 3 | 4 | 5 | 1 | 2 | 3 | 4 | 5 | 1 | 2 | 3 | 4 | 5 | 1 | 2 | 3 | 4 | 5 | 1 | 2 | 3 | 4 | 5 | 1 | 2 | 3 | 4 | 5 | 1 | 2 | 3 | 4 | 5 | 1 | 2 | 3 | 4 | 5 | 1 | 2 | 3 | 4 | 5 | 1 | 2 | 3 | 4 | 5 | 1 | 2 | 3 | 4 | 5 | 1 | 2 | 3 | 4 | 5 | 1 | 2 | 3 | 4 | 5 | 1 | 2 | 3 | 4 | 5 | 1 | 2 | 3 | 4 | 5 | 1 | 2 | 3 | 4 | 5 | 1 | 2 | 3 | 4 | 5 | 1 | 2 | 3 | 4 | 5 | 1 | 2 | 3 | 4 | 5 | 1 | 2 | 3 | 4 | 5 | 1 | 2 | 3 | 4 | 5 | 1 | 2 | 3 | 4 | 5 | 1 | 2 | 3 | 4 | 5 | 1 | 2 | 3 | 4 | 5 | 1 | 2 | 3 | 4 | 5 | 1 | 2 | 3 | 4 | 5 | 1 | 2 | 3 | 4 | 5 | 1 | 2 | 3 | 4 | 5 | 1 | 2 | 3 | 4 | 5 | 1 | 2 | 3 | 4 | 5 | 1 | 2 | 3 | 4 | 5 | 1 | 2 | 3 | 4 | 5 | 1 | 2 | 3 | 4 | 5 | 1 | 2 | 3 | 4 | 5 | 1 | 2 | 3 | 4 | 5 | 1 | 2 | 3 | 4 | 5 | 1 | 2 | 3 | 4 | 5 | 1 | 2 | 3 | 4 | 5 | 1 | 2 | 3 | 4 | 5 | 1 | 2 | 3 | 4 | 5 | 1 | 2 | 3 | 4 | 5 | 1 | 2 | 3 | 4 | 5 | 1 | 2 | 3 | 4 | 5 | 1 | 2 | 3 | 4 | 5 | 1 | 2 | 3 | 4 | 5 | 1 | 2 | 3 | 4 | 5 | 1 | 2 | 3 | 4 | 5 | 1 | 2 | 3 | 4 | 5 | 1 | 2 | 3 | 4 | 5 | 1 | 2 | 3 | 4 | 5 | 1 | 2 | 3 | 4 | 5 | 1 | 2 | 3 | 4 | 5 | 1 | 2 | 3 | 4 | 5 | 1 | 2 | 3 | 4 | 5 | 1 | 2 | 3 | 4 | 5 | 1 | 2 | 3 | 4 | 5 | 1 | 2 | 3 | 4 | 5 | 1 | 2 | 3 | 4 | 5 | 1 | 2 | 3 | 4 | 5 | 1 | 2 | 3 | 4 | 5 | 1 | 2 | 3 | 4 | 5 | 1 | 2 | 3 | 4 | 5 | 1 | 2 | 3 | 4 | 5 | 1 | 2 | 3 | 4 | 5 | 1 | 2 | 3 | 4 | 5 | 1 | 2 | 3 | 4 | 5 | 1 | 2 | 3 | 4 | 5 | 1 | 2 | 3 | 4 | 5 | 1 | 2 | 3 | 4 | 5 | 1 | 2 | 3 | 4 | 5 | 1 | 2 | 3 | 4 | 5 | 1 | 2 | 3 | 4 | 5 | 1 | 2 | 3 | 4 | 5 | 1 | 2 | 3 | 4 | 5 | 1 | 2 | 3 | 4 | 5 | 1 | 2 | 3 | 4 | 5 | 1 | 2 | 3 | 4 | 5 | 1 | 2 | 3 | 4 | 5 | 1 | 2 | 3 | 4 | 5

AVVISO IMPORTANTE 09/12 09/12 09/12 09/12 09/12 09/12 09/12 09/12 09/12 09/12 09/12 09/12 09/12 09/12 09/12 09/12 09/12 09/12 00/12 00/12

se

Il tabellone delle valutazioni di educazione civica è condiviso tra tutti i docenti della classe. Quindi vi si troveranno tutti i voti registrati dai singoli insegnanti. ATTENZIONE: per lo scrutinio dovrà essere solo il coordinatore della disciplina ad inserire la proposta di voto

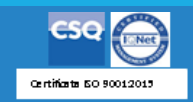

2

3

4

5

6

7

8

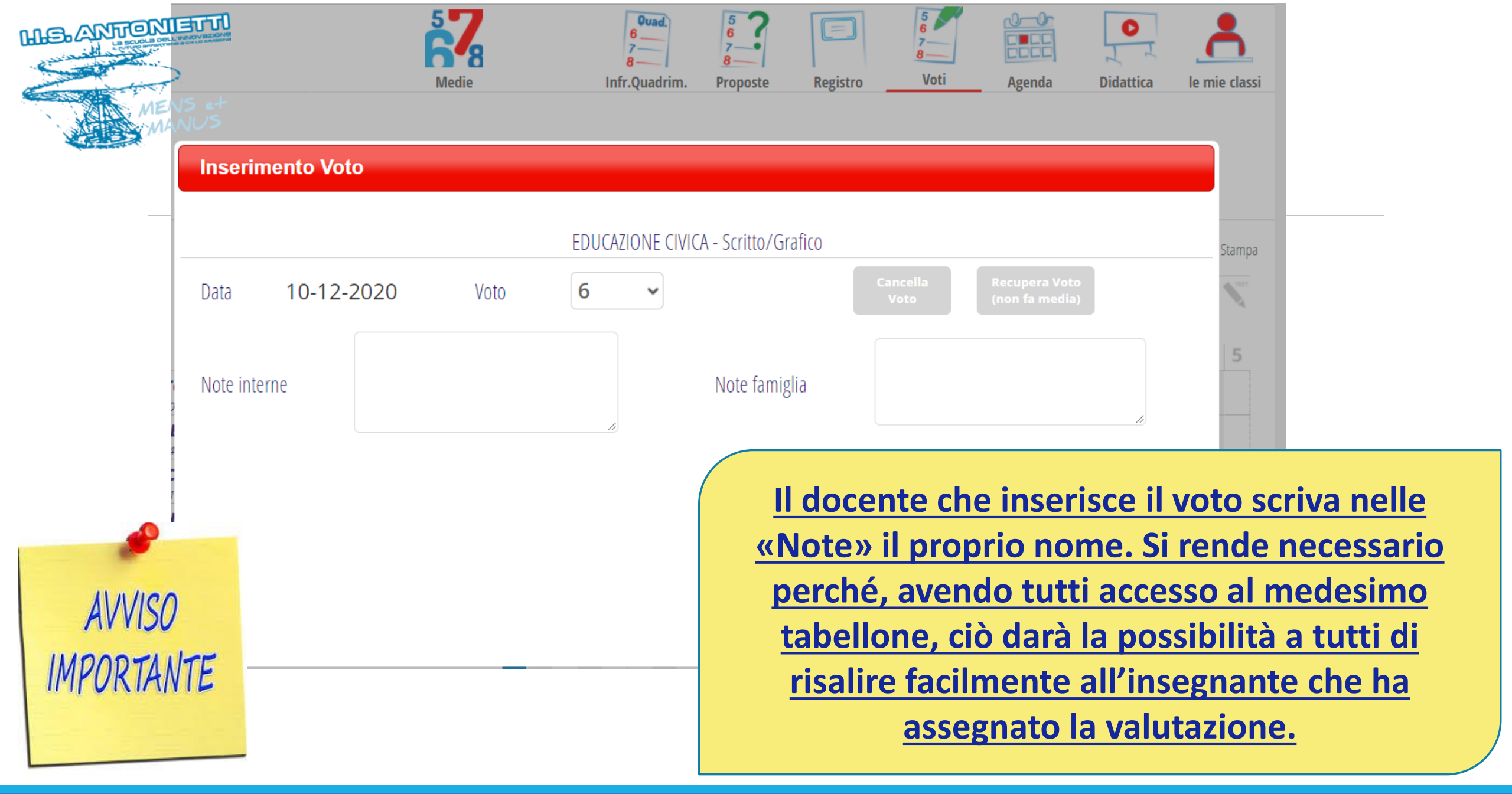

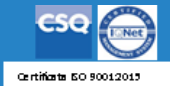

Ministero dell'Itrazione III Fondo :

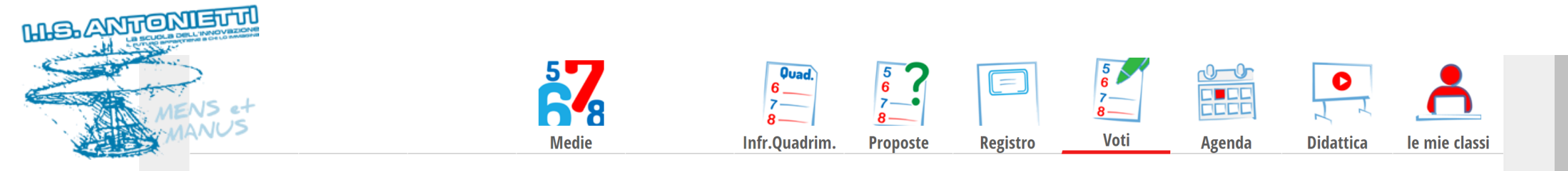

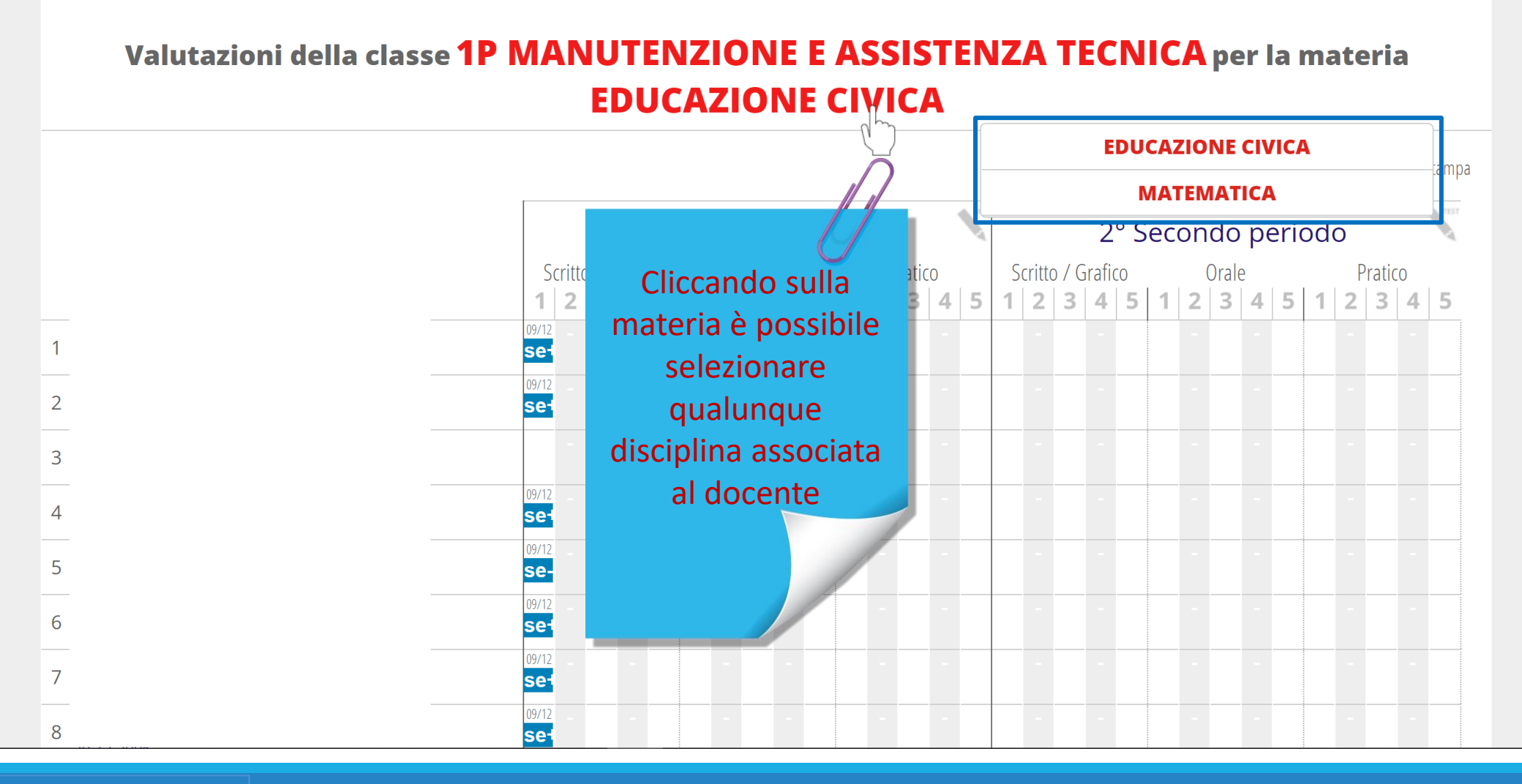

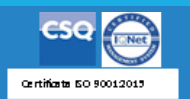

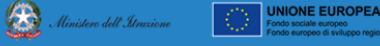

pon

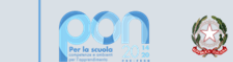

Ministero dell'Itruzione

Fondo sociale europeo

# GRAZIE PER LA COLLABORAZIONE

# I.I.S. ANTONIETTI Didattica Digitale Integrata

CSQ ()

MSANTONIETT

Il dirigente scolastico

Diego Parzani